Para solicitar Dilação de Prazo, de notificações emitidas pela Diretoria de Vistoria, deve-se acessar o sistema SCIPWEB/INOVA e preencher o formulário de requerimento Vistoria – Dilação de Prazo.

O acesso ao SCIPWEB é restrito a usuários cadastrados. Portanto, se ainda não possui cadastro no sistema, siga as instruções contidas no link abaixo e solicite cadastro no sistema.

https://www.cbm.df.gov.br/scip/scip-cadastro/

Caso já possua senha de acesso ao sistema, siga os seguintes passos:

1- Acesse o sistema pela página do CBMDF ou clicando no link abaixo:

https://sistemas.cbm.df.gov.br/sistemas/desegweb/public/

2- Insira o número do CPF e a senha de acesso e clique em login

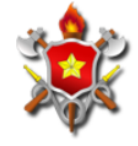

Corpo de Bombeiros Militar do DF

|               | www.cbm.df.gov.br 🍁 |
|---------------|---------------------|
| PF            |                     |
|               |                     |
|               |                     |
| Representação |                     |
|               | ~                   |
| enha          |                     |
| sonha         |                     |

3- Na página inicial do sistema, clique em DIVIS/INOVA

| Solicitante > Tela inicial                                                                                                    |                                     |                          |             |          |  |
|----------------------------------------------------------------------------------------------------|-------------------------------------|--------------------------|-------------|----------|--|
| SOLICITANTE                                                                                                    |                                     |                          |             |          |  |
| Cadastrar Novo Serviço                                                                                                    | Regulamentação                      | Simular Edificação       | DIVIS/INOVA |          |  |
| Dúvidas relacionadas à CREDENCIAMENTO, contactar via Whatsapp (61) 98365-0289.     Dúvidas relacionadas à VISTORIA, contactar via Whatsapp (61) 98365-0291.     Dúvidas sobre o uso do sistema, contactar via Whatsapp (61) 98365-0372.     O atendimento via Whatsapp corre nos dias úteis, de 13h às 18h.     Para perguntas frequentes <u>clique aqui</u> . |                                     |                          |             |          |  |
| FILTROS DE SITUAÇÃO DA SOLICITAÇÃO                                                                                                    |                                     |                          |             |          |  |
| Com Solicitante   Aguardando                                                                                                    | Ação do Solicitante I Em Tramitação | Aguardando Retirada   Ap | provado     |          |  |
|                                                                                                    |                                     |                          |             |          |  |
| FILTROS SELECIONADOS<br>Excluir Filtro Cancelado igual a 'Não'                                                                                                    |                                     |                          |             |          |  |
|                                                                                                    |                                     |                          |             |          |  |
| LISTAGEM DE SERVIÇOS SOLICITADOS                                                                                                    |                                     |                          |             |          |  |
| Protocolo Ultima<br>Movimentação                                                                                                    | Subserviço                          |                          | Endereço    | Situação |  |

4- A tela será redirecionada ao sistema INOVA

| Externo                        | 🕆 SOLICITAÇÕES NÃO ENVIADAS |        | + Nova Solicitação |
|--------------------------------|-----------------------------|--------|--------------------|
| D Rascunho/nova<br>blicitação  |                             |        | 11 400             |
| Com solicitante ou<br>endência | Nenhum registro encontrado  | Julian | 11 100             |
| Acompanhamento                 |                             |        |                    |
| ) Notificações                 |                             |        |                    |

- 5- No canto superior direito, clique em nova solicitação
  6- Novamente no canto superior direito, clique em filtrar e digite "Dilação". Serão exibidos logo abaixo o resultado do filtro inserido

| Requerimentos                                                            | ×                |
|--------------------------------------------------------------------------|------------------|
|                                                                          | Filtrar: diteção |
| NOME                                                                     | J≟ AÇÕES J1      |
| SECRE - Dilação de Prazo para Credenciamento ou PPCI                     | +                |
| Vistoria - Recurso - Dilação de Prazo para Notificação de Vistoria       | +                |
| Exibindo 1 de 2 of 2 registros (filtrado(s) de um total de 21 registros) | « <b>1</b> »     |

7- No ítem Vistoria - Recurso - Dilação de Prazo para Notificação de Vistoria, clique no sinal + no canto direito (destacado na imagem abaixo)

| Requerimentos                                                            | ×                |
|--------------------------------------------------------------------------|------------------|
|                                                                          | Filtrar: dilação |
| NOME                                                                     | ↓≟ AÇÕES ↓↑      |
| SECRE - Dilação de Prazo para Credenciamento ou PPCI                     | +                |
| Vistoria - Recurso - Dilação de Prazo para Notificação de Vistoria       | $\rightarrow$ +  |
| Exibindo 1 de 2 of 2 registros (filtrado(s) de um total de 21 registros) | « <b>1</b> »     |

8- Preencha os dados solicitados pelo sistema e envie o formulário

|                                             |                                         | ~                                         |                         |          | ~         |                  |    |
|---------------------------------------------|-----------------------------------------|-------------------------------------------|-------------------------|----------|-----------|------------------|----|
| Notificação * (?)                           | Auto de Infração (?)                    |                                           |                         |          |           |                  |    |
| Escol                                       | her                                     | ± Escolher                                |                         |          |           |                  |    |
| Documentos Anexos                           |                                         |                                           |                         |          |           |                  |    |
| Anexar Documentos                           |                                         |                                           |                         |          |           |                  |    |
|                                             |                                         | Selecione o(s) arquivo(s)                 |                         |          |           |                  |    |
| Data do requerimento *                      |                                         |                                           |                         |          |           |                  |    |
| 09/06/2021                                  | <b> </b>                                |                                           |                         |          |           |                  |    |
| Termo de uso: O usuário, ao enviar o requer | rimento, se compromete com a veracidade | das informações prestadas, sob pena das s | anções legais previstas | . •      |           | $\sum$           | 7  |
|                                             |                                         |                                           |                         |          |           | $\sim$           |    |
|                                             |                                         |                                           |                         | D Voltar | 🕼 Validar | 🖺 Salvar 🏷 Envia | -  |
| 18-2021 © Singular Studio. Versão: 21.04.6  |                                         |                                           |                         |          |           |                  | (↑ |
|                                             |                                         |                                           |                         |          |           |                  |    |